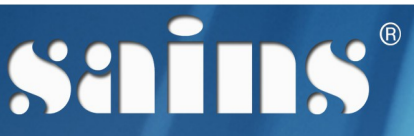

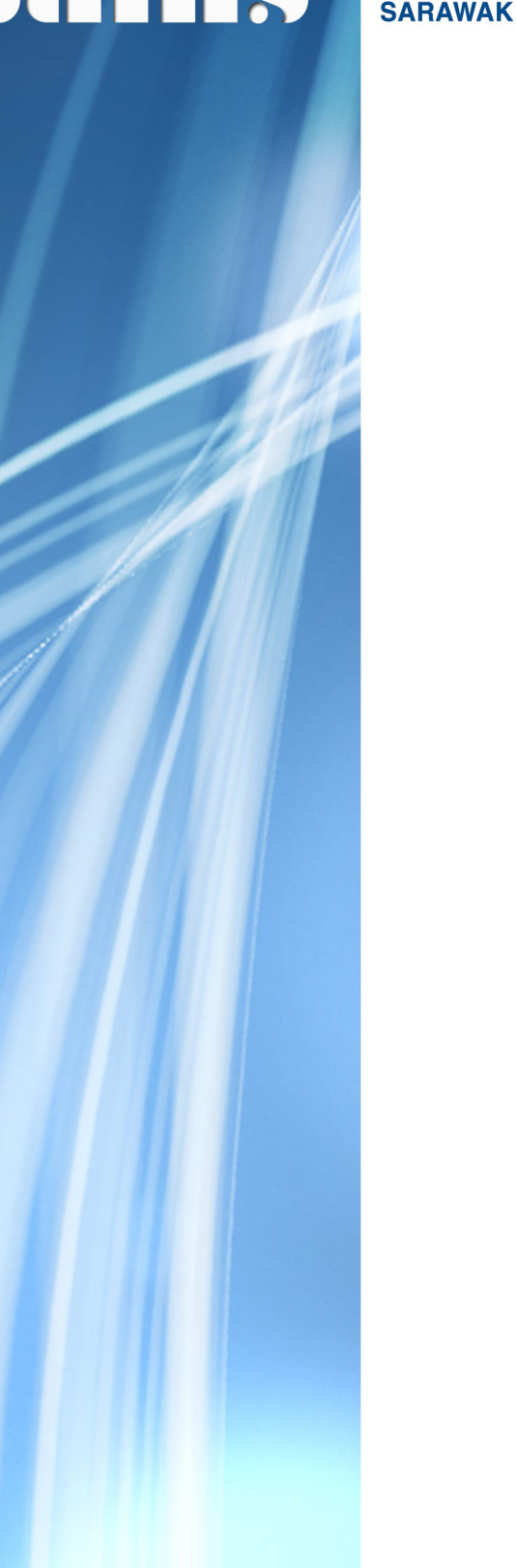

SARAWAK INFORMATION SYSTEMS SDN BHD

# **REVLOG Mobile Apps**

System Version 2.0.3

# Training Manual Version 1.1

Prepared by: SAINS Sarawak Information Systems Sdn Bhd (213181-W)

The information contained in this Document is strictly confidential and shall not be disclosed or used by any third party without the prior written consent from the [Sarawak Government or other Corporate Company Name] and Sarawak Information Systems Sdn. Bhd. (213181-W)

# TABLE OF CONTENTS

| 1.Introduction                          | 1-1  |
|-----------------------------------------|------|
| 1.1.Training Objective                  | 1-1  |
| 1.1.1.Installs Apps on IOS Device       | 1-2  |
| 1.1.2.Installs Apps on Android Device   | 1-4  |
| 1.1.3.Login REVLOG Mobile Application   | 1-4  |
| 1.1.4.Online Mode                       | 1-5  |
| 1.1.4.1.License Enquiry                 | 1-5  |
| 1.1.4.2.Log Enquiry                     | 1-6  |
| 1.1.4.3.Transit Removal Pass Enquiry    | 1-8  |
| 1.1.4.4.Log Production Identity Enquiry | 1-10 |
| 1.1.4.5.Searched History                | 1-11 |
| 1.1.5.Offline Mode                      | 1-12 |
| 1.1.5.1.Offline Registration – User     | 1-12 |
| 1.1.5.2.Offline Registration – Device   | 1-13 |
| 1.1.5.3.Prepare RA Data                 | 1-15 |
| 1.1.5.4.Synchronizing Data              | 1-17 |
| 1.1.5.5.Log Inspection                  | 1-19 |
| 1.1.5.6.Upload Data                     | 1-22 |
| 1.1.5.7.Log Enquiry                     | 1-23 |

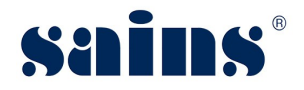

# 1. Introduction

REVLOG Mobile Application can work both in online and offline mode. The online mode basically allows the user to perform the query of the license information, the Log Production Identity (LPI) information, the Transit Removal Pass (TRP) information as well as the log information. The prerequisite for the online mode is that there must be an internet network available. The offline mode allows the user to perform the query of the log information for the purpose of log inspection from the local database of the device. For this offline operation, the batches of data which are to be used at the site for the log inspection have to be prepared and then download the data to the device prior to the site inspection.

# 1.1. Training Objective

With this tutorial, you should be able to :-

- Installs apps on IOS device
- Install apps on the Android device
- Login to REVLOG Mobile Application
- To perform query of the license information, the LPI information, the TRP information, and the log information for the online mode.
- To perform the query of the log information for the purpose of log inspection for the offline mode.

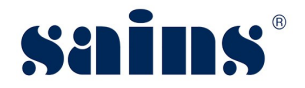

## 1.1.1. Installs Apps on IOS Device

To do the installation of REVLOG Mobile Application for IOS version, please follow the step(s) below:-

1. At your mobile browser, enter the url http://store.sains.com.my/beta-downloads/Revlog/.

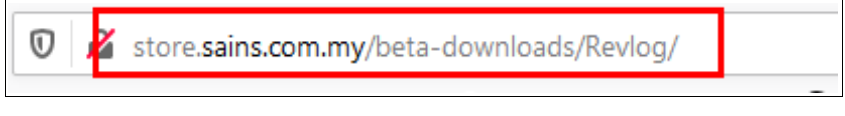

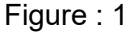

2. Under iphone/ipad, taps hyperlink Revlog version 2.0.3 then click Install.

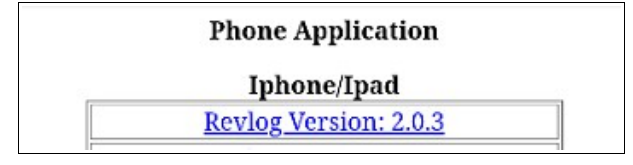

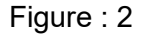

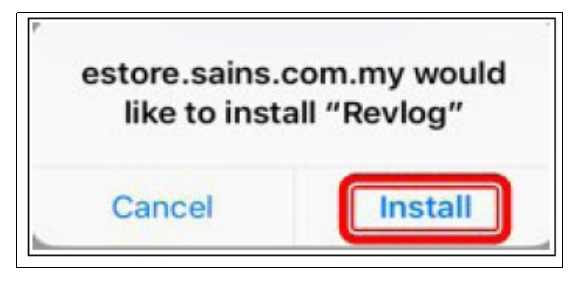

Figure : 3

3. Go to Setting, click General, then click Profile & Device Management.

| Settings       | 9:19 AM<br>General |            |
|----------------|--------------------|------------|
| Language & R   | egion              | 5          |
| Dictionary     |                    | >          |
| iTunes Wi-Fi S | ync                | >          |
| VPN            | Not C              | onnected > |
| Profiles & Dev | ice Managei        | ment 2.>   |
| Regulatory     |                    | >          |
| Reset          |                    | >          |
|                |                    |            |

Figure : 4

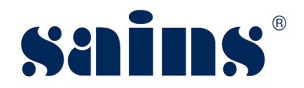

4. Select "Sarawak Information..." from the ENTERPRISE APP.

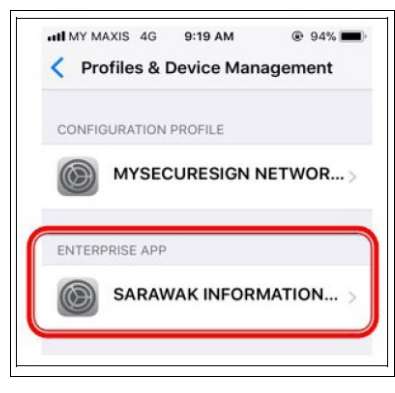

Figure : 5

5. Click Trust for "Sarawak Information.."

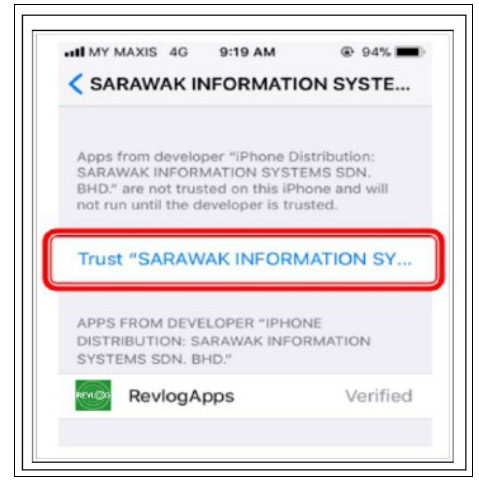

Figure : 6

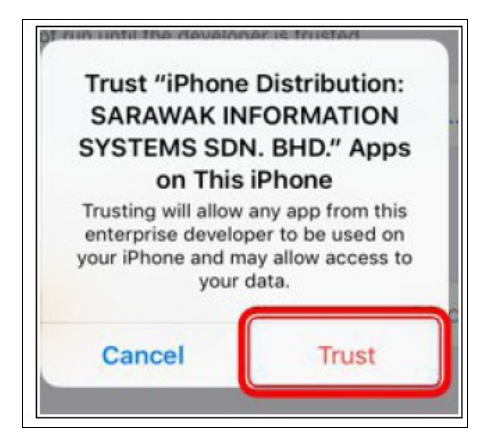

Figure : 7

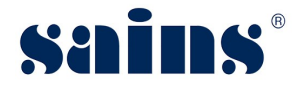

## 1.1.2. Installs Apps on Android Device

To do the installation of REVLOG Mobile Application for Android version, please follow the step(s) below:-

1. At your mobile browser, enter the url http://store.sains.com.my/beta-downloads/Revlog/.

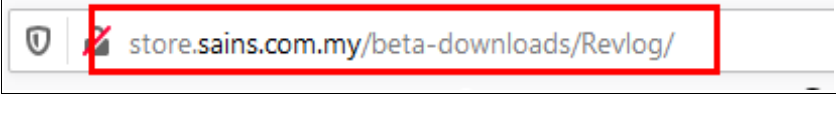

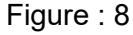

2. Under Android, taps hyperlink Revlog Version 2.0.3 and download the application.

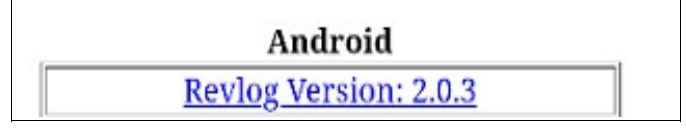

Figure : 9

# 1.1.3. Login REVLOG Mobile Application

Launch your application, then enter Username and Password and taps **Online** button.

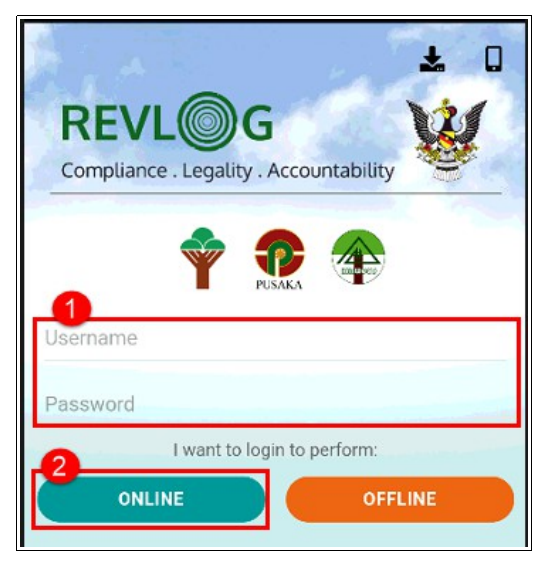

Figure : 10

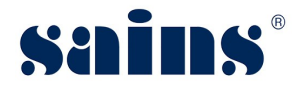

# 1.1.4. Online Mode

For online version, user able to perform the query of the license information, the LPI information, the TRP information as well as the log information.

# 1.1.4.1. License Enquiry

To query the license information, please follow the step(s) below:-

1. At the REVLOG, select Enquiry Type "License".

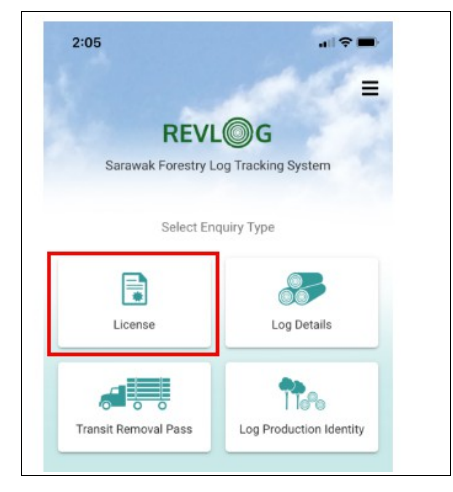

Figure : 11

2. The License screen will display and enter one of the following fields like Property Mark, Licensee No. and Licensee Name. Then, tap **search** button.

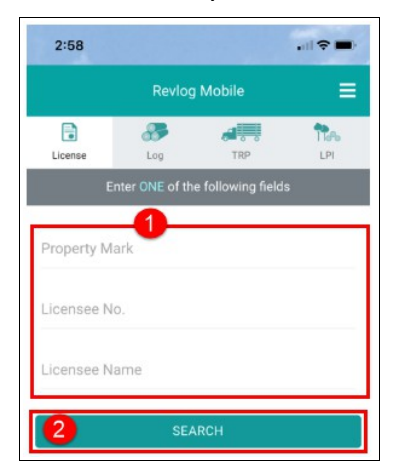

Figure : 12

3. The Record will be display based on the criteria and taps on it to see the license details.

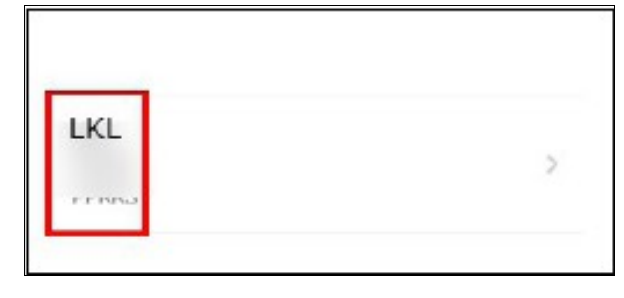

Figure : 13

4. The License Detail will display.

| 2:58            |                |   |
|-----------------|----------------|---|
| ÷               | License Detail |   |
| License Informa | tion           |   |
| License No      | 1. 1           |   |
| Licensee        | 0.1            |   |
| Type            | 0.1            |   |
| Property Mark   | 1.1            |   |
| Forest Location | 2.4            |   |
|                 | 1              |   |
| issue Date      | 2.4            |   |
| Espiry Date     | : 1            |   |
| Contractor De   | etail          | Ŷ |
| Camp            |                | ~ |
| Permit Enter    | Coupe & Block  | v |

Figure : 14

# 1.1.4.2. Log Enquiry

To query information of Log, please follow the step(s) below:-

1. At the REVLOG, select Enquiry Type "Log Details".

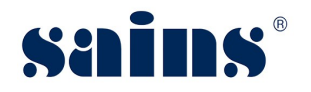

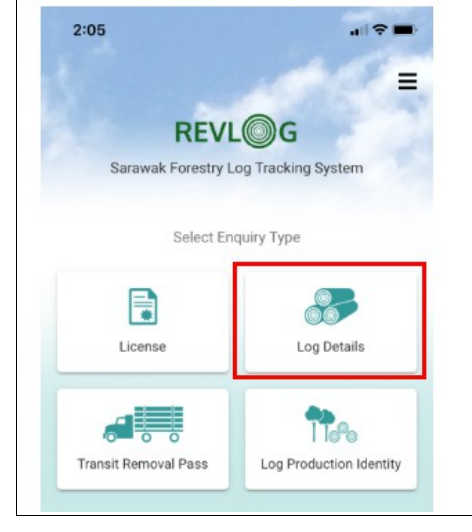

Figure : 15

2. The Log screen will display and enter the required fields like Log Production Identity and Property Mark. Then, tap **search** button.

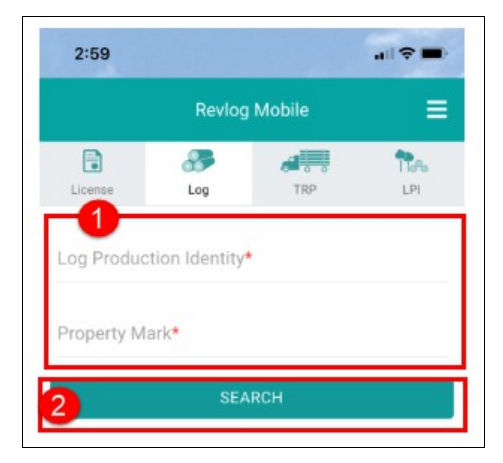

Figure : 16

3. The Record will be displayed with general details. To view others information like Log Specifications, taps on it.

| License        |       |    |
|----------------|-------|----|
| Property Mark  |       |    |
| PEC Ref. No.   | 1     |    |
| LPI NO.        |       |    |
| DPR Bat ch No. |       |    |
| DPR Ref. No.   | 1     |    |
| RA Batch No.   |       |    |
| RA Ref. No.    |       |    |
| Harvest Date   |       |    |
| Log Specifica  | tions | Ŷ  |
| Log Tracking   |       | U. |

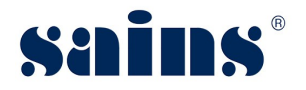

# Figure : 17

4. The Log Specifications information will display.

| Log Specificat  | ion | 5 |         | 0 |
|-----------------|-----|---|---------|---|
| Log Senal No.   | ;   | 1 |         |   |
| Coupe No.       | ;   | ( |         |   |
| Block No.       | :   | ( |         |   |
| Camp            |     |   |         |   |
| Species         | :   | 1 |         |   |
| Length(m)       | :   | 1 |         |   |
| Diameter(cm)    | :   | 4 |         |   |
| Defect Dia.(cm) | :   | ( |         |   |
| Processing      | 1   | 1 |         | 1 |
| Office(RA)      |     | ( |         |   |
| JH Mark No.     | :   |   |         |   |
| Place of RM     | :   | - |         |   |
|                 |     |   | 0       |   |
| Home            |     |   | History |   |

Figure : 18

5. To view Log Tracking information, taps on it and the log tracking information will display.

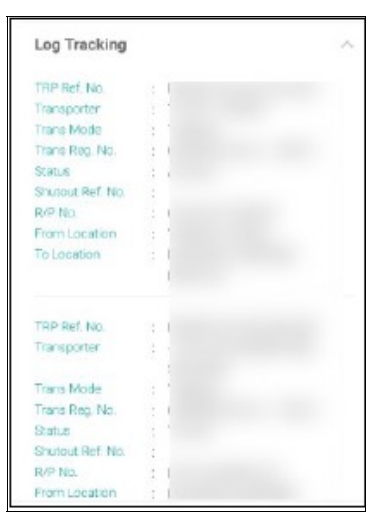

Figure : 19

# 1.1.4.3. Transit Removal Pass Enquiry

To query information of TRP, please follow the step(s) below:-

1. At the REVLOG, select Enquiry Type "Transit Removal Pass".

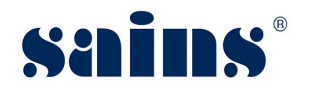

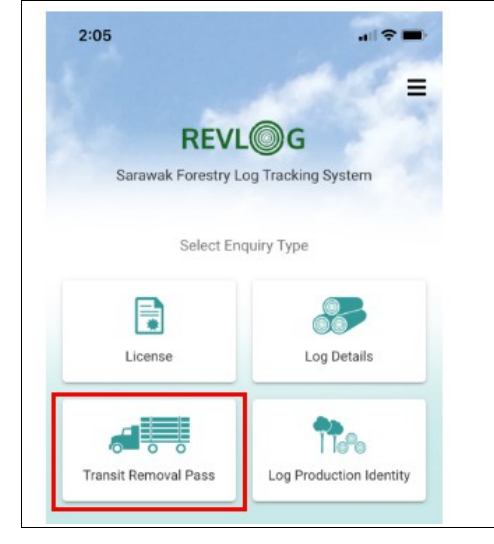

Figure : 20

2. The TRP screen will display and enter one of the following fields like Transit Removal Pass No. Security No. or Removal Pass No. Then, tap **Search** button.

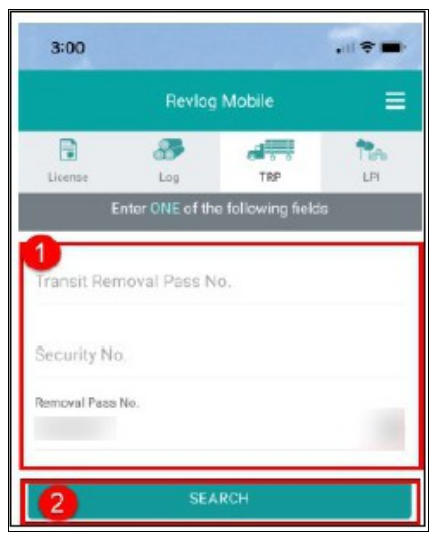

Figure : 21

3. The details of transit removal pass information will display and scroll the screen to view others information.

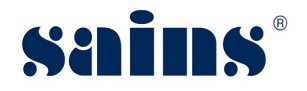

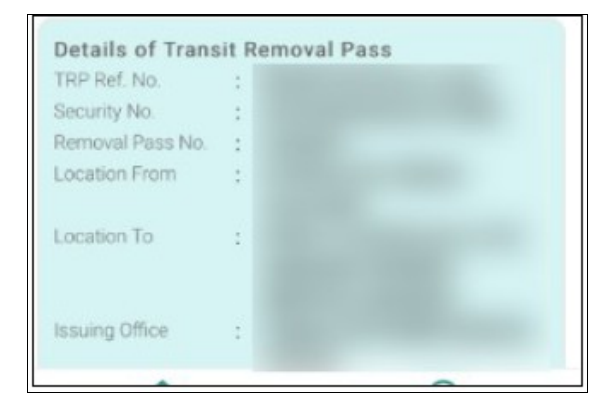

Figure : 22

# **1.1.4.4. Log Production Identity Enquiry**

To query information of LPI, please follow the step(s) below:-

1. At the REVLOG, select Enquiry Type "Log Production Identity".

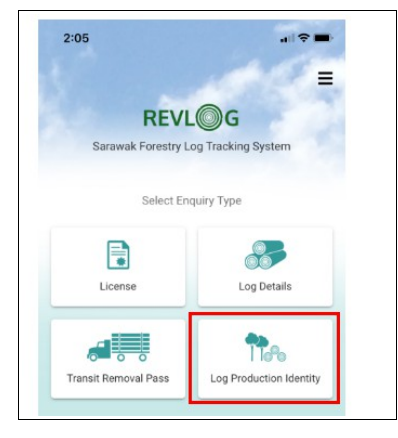

Figure : 23

2. The LPI screen will display and enter the required fields like Property Mark. Then, tap **Search** button.

|           | Revlog   | Mobile  |     |
|-----------|----------|---------|-----|
|           | <b>8</b> | <b></b> | 11æ |
| License   | Log      | TRP     | LPI |
| ronorty M | ark*     |         |     |
| menty M   | ark*     |         |     |

Figure : 24

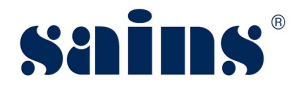

3. The details of Log Production enquiry will display and scroll the screen to view others information.

| Approved Date    | :   |  |
|------------------|-----|--|
| Camp Code        |     |  |
| Camp Locality    | 1   |  |
| LPI From         | 1.1 |  |
| LPI To           | : ( |  |
| Printing Company | : ' |  |
| Approved Date    | :   |  |
| Camp Code        |     |  |
| Camp Locality    | : 1 |  |
| LPI From         | 1   |  |
| LPI To           | :   |  |
| Printing Company | : 1 |  |

Figure : 25

### 1.1.4.5. Searched History

To search history of activity, please follow the step(s) below:-

1. At the REVLOG, taps on **History** icon.

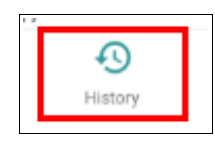

Figure : 26

2. The Searched History will display accordingly.

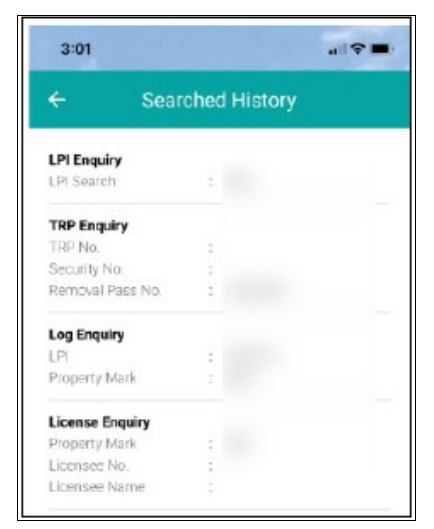

Figure : 27

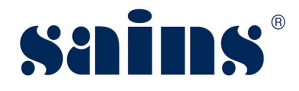

# 1.1.5. Offline Mode

For the offline mode, users need to have done the offline registration of the device and id to login in the offline mode. Then, the user needs to do data preparation to update the information.

#### 1.1.5.1. Offline Registration – User

To do the offline registration - user, please follow the step(s) below:-

1. The system administrator needs to login REVLOG Web. Then, click **Setup** and click **Administration**. After that, click **Mobile Device User Login Setup**.

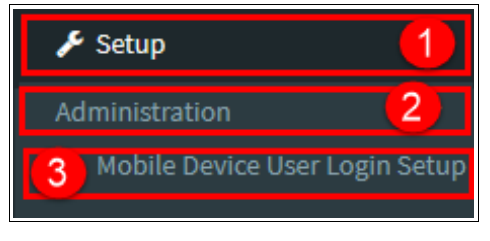

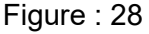

2. The Mobile User Login Setup page will be displayed and click the **New** button.

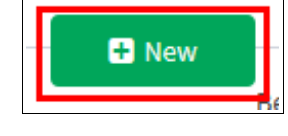

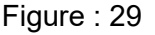

3. The User Setup [For offline] screen will be displayed and enter the information accordingly. Once done, click the **Update** button.

| Mobile User Login Setup  |                       | ×           |
|--------------------------|-----------------------|-------------|
| User Setup [For Offline] |                       | i           |
| User Name                | Login ID *            | Modified By |
| Password *               | Last password updated |             |
| Update Close             |                       |             |

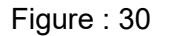

#### Notes:-

• The password is entered by the administrator in default. User Id can be the same or different as the LDAP login. User is required to change their password prior login/synchronizing.

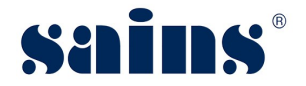

4. The confirmation message will be displayed and click **OK** button to proceed.

| Prompt          |        |    |
|-----------------|--------|----|
| Confirm Update? |        |    |
|                 |        |    |
|                 |        |    |
|                 | Cancel | Ok |
|                 |        |    |

Figure : 31

# 1.1.5.2. Offline Registration – Device

To do the offline registration - device, please follow the step(s) below:-

1. The system administrator needs to login REVLOG Web. Expand **Setup** and click **System Setup**. Then, click **Mobile Device Setup**.

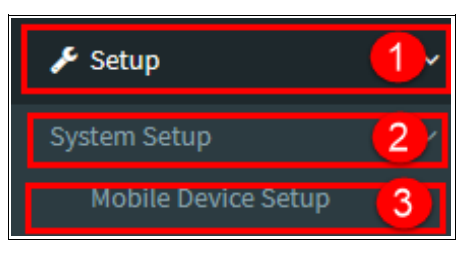

Figure : 32

2. The Mobile Device Setup page will be displayed and click the **New** button.

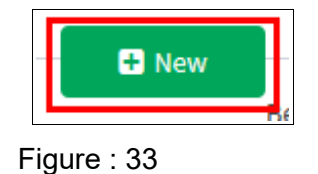

3. The Mobile Device Setup screen will be displayed and enter the required information accordingly. Once done, click the **Update** button.

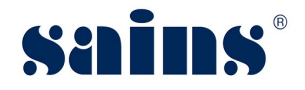

| Device Name * |   | Model *         |  |
|---------------|---|-----------------|--|
| SPEEDATA      |   | KT50            |  |
| Serial No. *  |   | IMEI Code *     |  |
| 000121        |   | 869661021654735 |  |
| Status *      |   |                 |  |
| Active        | ~ |                 |  |
| App User      | 2 |                 |  |
| App User      | 2 |                 |  |

Figure : 34

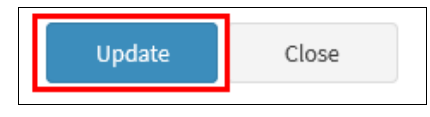

Figure : 35

1. The IMEI Code / Device ID needs to get from the REVLOG mobile apps itself.

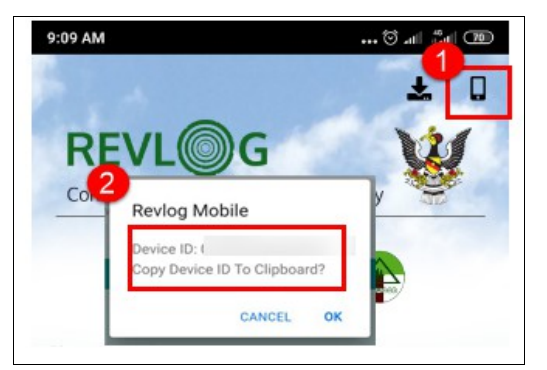

- 2. Select from the drop-down list to add the app user.
  - 4. The confirmation message will be displayed and click **OK** button to proceed.

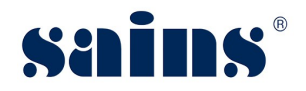

| Prompt          |        |    |
|-----------------|--------|----|
| Confirm Update? |        |    |
|                 |        |    |
|                 |        |    |
|                 | Cancel | Ok |

Figure : 36

• Once everything is done, launch REVLOG Mobile apps and, the offline login button should appear now.

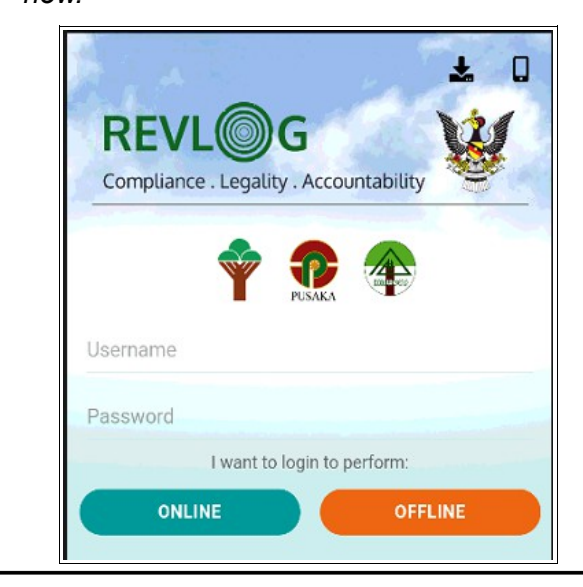

#### 1.1.5.3. Prepare RA Data

To prepare RA data, please follow the step(s) below:-

1. Expand Mobile Apps and Data Preparation. Then, click For RA & TRP.

| 🛓 Mobile Apps    | 1~ |
|------------------|----|
| Data Preparation | 2  |
| For RA & TRP     | 3  |

Figure : 37

2. The Data Preparation for Document Enquiry page will be displayed and click the **New** button.

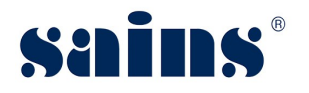

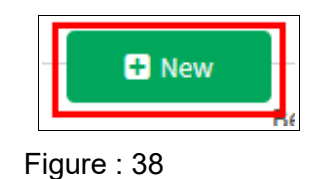

3. The Data Preparation for Document Enquiry screen will be displayed and select Device from the drop-down list. Then, click plus " + " sign to select the document information.

| DONNY | IPHONE - i  | Phone      | ~                         |                       |           |
|-------|-------------|------------|---------------------------|-----------------------|-----------|
|       | Doc<br>Type | Doc Ref No | Batch No / R.Pass<br>No 🕈 | License / Transporter | Total Log |
|       |             |            |                           |                       |           |
|       |             |            |                           |                       |           |
|       |             |            |                           |                       |           |
|       | Г           | *          |                           |                       |           |
|       | k           | Ŧ.,        |                           |                       |           |
| Ø     |             |            |                           |                       |           |
| Upda  | te          | Close      |                           |                       |           |

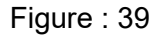

4. The Data Preparation for Document Enquiry – Add Document(s) screen will be displayed and select information from the drop-down list like District Office, Transaction Year, Month and, document type. Then, click the Search button. The record will be displayed and tick the checkbox for the selected document. Then, click the Accept button.

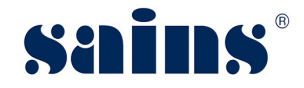

| Data Preparation for Document Enquiry - Add Document(s)    |                        |                                       |               |   |
|------------------------------------------------------------|------------------------|---------------------------------------|---------------|---|
| District Office                                            | Transaction Year       | Transaction Month                     | Document Type | ] |
| KUCHING CUSTOMER SERVICE CENTRE                            | 2018 ~                 | October 🗸                             | ALL Y         |   |
| Search Clear                                               |                        |                                       |               |   |
| Doc Doc Ref No + Batch No /<br>Type Doc Ref No + R.Pass No | Licensee / Transporter | Total                                 |               |   |
| 1                                                          |                        |                                       |               |   |
| <b>'</b> 3                                                 |                        | · · · · · · · · · · · · · · · · · · · |               |   |
|                                                            |                        |                                       |               |   |
|                                                            |                        |                                       |               |   |
|                                                            |                        |                                       |               |   |
|                                                            |                        |                                       |               |   |
|                                                            |                        |                                       |               |   |
|                                                            |                        |                                       |               |   |
|                                                            |                        | View 1 - 1 of 1                       |               |   |
|                                                            |                        |                                       |               |   |
| Accept Close                                               |                        |                                       |               |   |

Figure : 40

5. Once everything is done, click the **Update** button.

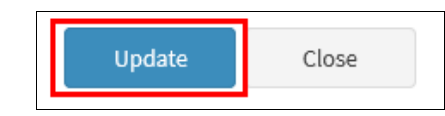

Figure : 41

6. The confirmation message will be displayed and click **OK** button to proceed.

| Prompt          |        |    |
|-----------------|--------|----|
| Confirm Update? |        |    |
|                 |        |    |
|                 | Cancel | Ok |
|                 | Cancer | OK |

Figure : 42

# 1.1.5.4. Synchronizing Data

To do the synchronizing for offline mode, please follow the step(s) below:-

- 1. Launch REVLOG mobile apps, and login using offline id.
- 2. The Home screen will be displayed and tap "Sync Data".

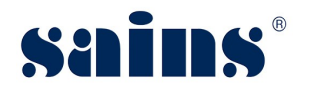

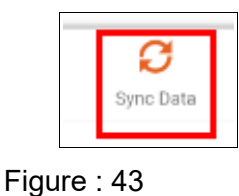

3. You will able see, the batch ready to be downloaded to the phone. Tap "**Download**" to proceed.

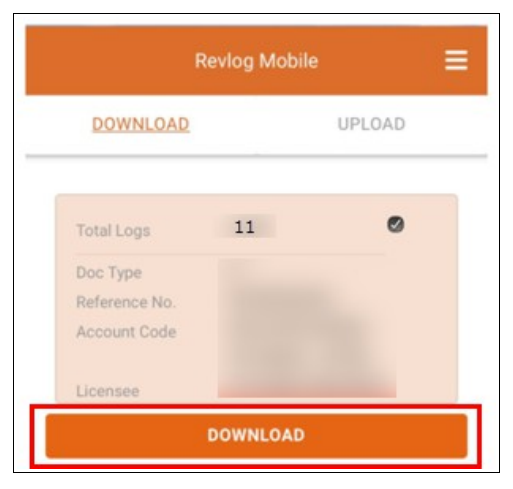

Figure : 44

4. The message will be displayed and tap "**OK**" to proceed.

| Revlog Mobile                                             |
|-----------------------------------------------------------|
| Download the selected record.<br>Are you sure to proceed? |
| CANCEL OK                                                 |
| Figure : 45                                               |

5. Once completed, the information like batch, summary (total number of batch and logs), and the status will appear at the Home screen.

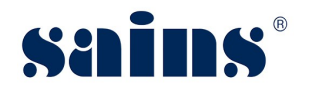

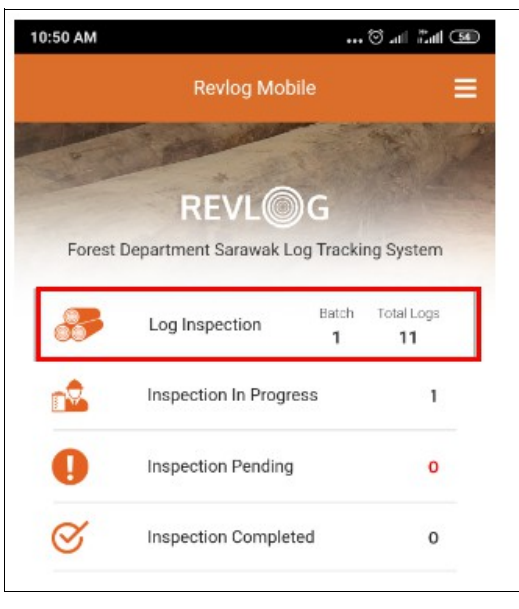

Figure : 46

• You can view the progress of log inspection at Home screen by tap the status.

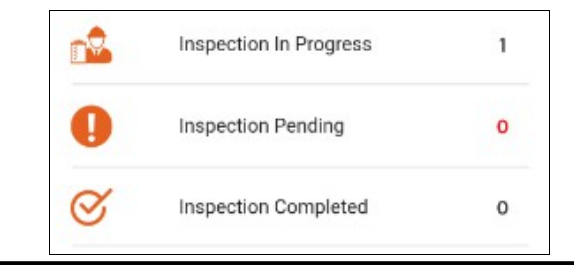

### 1.1.5.5. Log Inspection

To do the log inspection, please follow the step(s) below:-

1. Under REVLOG Mobile apps screen, tap "Log Inspection".

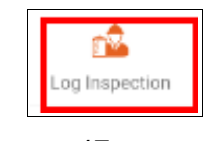

Figure : 47

2. The Log Inspection screen will be displayed. You may use "**Scan QR**" or enter at fields "Type LPI to search" to retrieve the log.

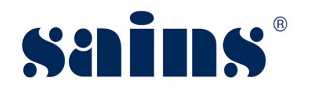

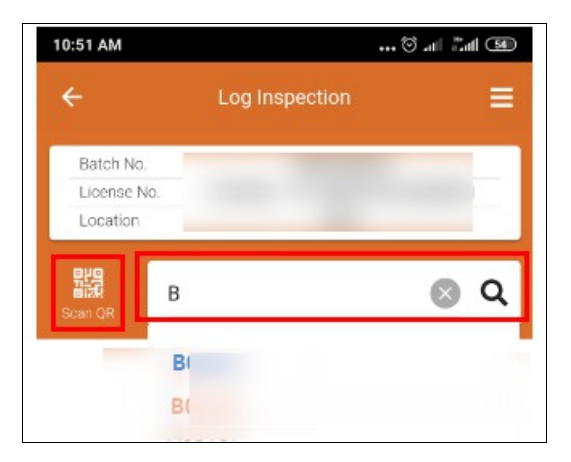

Figure : 48

- In the log listing, there are 3 types of colours.
- 1. Orange: Selected log for inspection
- 2. Light Blue: Inspection done
- 3. Black: Log in the batch not yet be selected
  - 3. The record will be listed based on searching and tap for selected of the log and the log specification will be displayed on the screen.

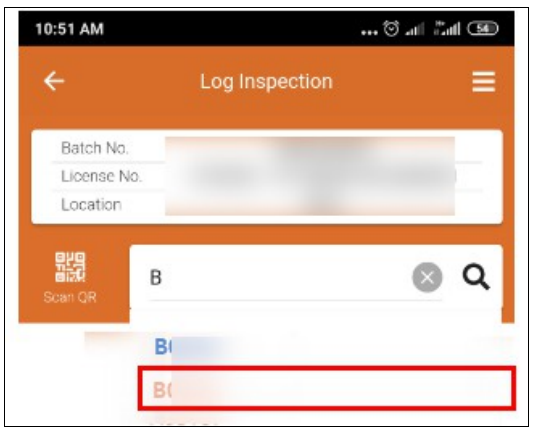

Figure : 49

4. User need to check the log specification with physical log and mark tick for passed, or cross for fail. Then, tap "**Save**" to save the data.

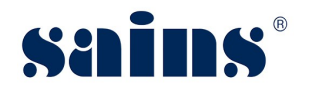

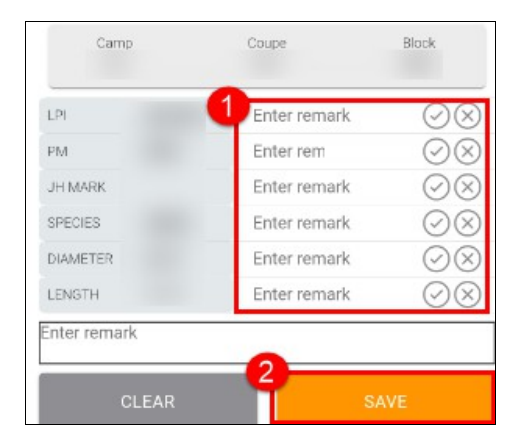

Figure : 50

- 1. Once everything is completed (100%), the batch is ready to be uploaded. To upload, please refer to topic **1.1.5.6 Upload Data**.
- 2. Tap "Sync Data" at home screen to see the total of completion of this batch.

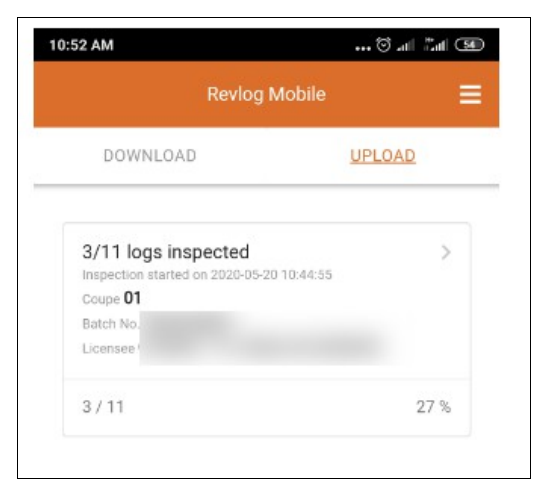

3. Tap in progress log inspection to view the batch details.

| ÷                  | Revlog Mobile |        |
|--------------------|---------------|--------|
| atch No.           |               |        |
| LPI <b>F 10005</b> | PM            |        |
| Camp               | Coupe         | Block  |
| Species            | Diameter      | Length |
| LPI <b>L</b>       | PM            |        |
| Camp               | Coupe         | Block  |
| Species            | Diameter      | Length |

• Orange: Selected log for inspection

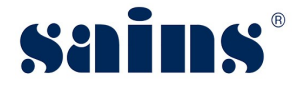

- Light Blue: Inspection done
- Black: Log in the batch not yet be selected

# 1.1.5.6. Upload Data

Once everything is completed (100%), the batch is ready to be uploaded. To upload, please follow the step(s) below:-

1. At the Home screen, tap "Sync Data".

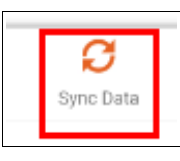

Figure : 51

2. Then, tap "Upload".

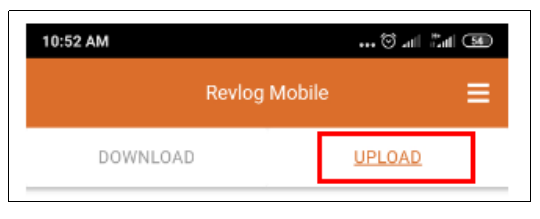

Figure : 52

3. You will able see Upload and Export button once the completion of log inspection done. To upload, tap "**Upload**".

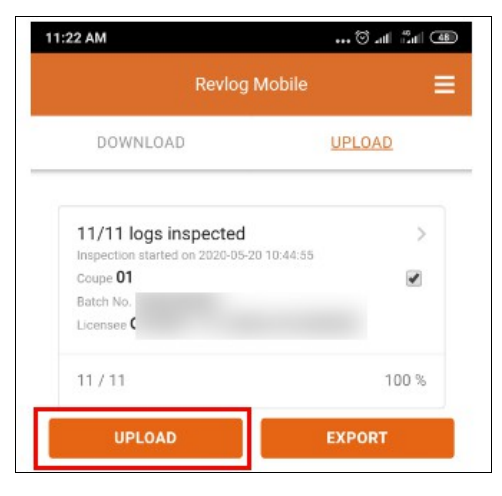

Figure : 53

4. The message will be displayed and tap "**OK**" to proceed.

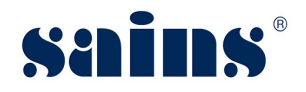

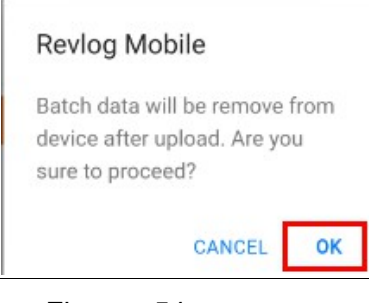

Figure : 54

- 1. There are two ways of uploading the inspection data to REVLOG which are uploaded via the internet and exported to a Text file.
- 2. For Export, the apps will encrypt the inspection data and export it to a text file. User will have to copy the text file and upload it manually inside REVLOG.

# 1.1.5.7. Log Enquiry

To do the log enquiry, please follow the step(s) below:-

1. At the home screen, tap "Log Enquiry"

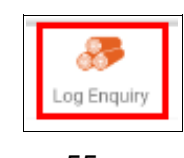

Figure : 55

2. The Log Enquiry screen will be displayed and enter Log Production Identity and Property Mark. Then, tap "**Search**".

| 10:51 AM                | <b></b> ପି | ant Bart 🚥 |
|-------------------------|------------|------------|
| Revi                    | og Mobile  | ≡          |
| Log Enquiry             |            |            |
| Log Production Identity | /*         |            |
| Property Mark*          |            |            |
| S                       | EARCH      |            |

Figure : 56

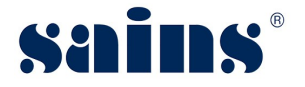

• Besides enter LPI and Property Mark for Log Enquiry, you able to search by scanning the QR code.

| Revlog Mobile            |         |
|--------------------------|---------|
| Log Enquiry              | 0<br>77 |
| Log Production Identity* |         |
| Property Mark*           |         |
| SEADON                   |         |

3. The record will be displayed based on searching.

| Camp                  | Coupe | Block |
|-----------------------|-------|-------|
| <u>General Detail</u> |       |       |
| Licensee              |       |       |
| P/M                   |       |       |
| LPI No.               |       |       |
| PEC Ref. No.          |       |       |
| DDD Daf No            |       |       |

Figure : 57

Notes:-

• Scroll the screen and you will able see others information like Log Specification and Log Tracking.

# **©SAINS Head Office:** Tel: (60) 82-444199 Fax: (60) 82-444211 Level 3, Wisma Bapa Malaysia, Petra Jaya, 93502 Kuching, Sarawak, Malaysia **©PENINSULA @PENINSULA @PENINSULA @PENINSULA @PENINSULA**

#### **3**SAINS Samarahan Office:

Tel: (60) 82-668668 Fax: (60) 82-668669 Lot 250, Block 25, Kuching Samarahan Expressway, 93010 Samarahan, Sarawak, Malaysia.

#### Business Enquiries:

Tel: (60) 82-366499 Fax: (60) 82-360522 Email: salesenquiry@sains.com.my

#### **ØSAINS Betong:**

Tel: (60) 83-472 811 Fax:(60) 83-472 811 Lot 611, 1st Floor, Jln Ah Wee,Betong Town District,95700 Betong.

#### **OSAINS Kapit:**

Tel: (60) 84-789 040 Lot 2141, 1st Floor, Shop Lot 35, Jln Bleteh, 96800 Kapit, Sarawak.

#### **OSAINS Mukah:**

Tel: (60) 84-872 987 Fax: (60) 84-873 987 Tingkat Bawah,Bangunan Pejabat Daerah Mukah, JIn Kubu 1, 96400 Mukah,Sarawak.

#### **BSAINS Miri:**

Tel: (60) 85-431 213 / 426 117 Fax: (60) 85-431 211 Lot 791, 1st & 2nd Floor,JIn Bintang Jaya 4, Bintang Jaya Commercial Centre, 98000 Miri, Sarawak.

#### **<sup>(D)</sup>SAINS Kota Kinabalu (SABAH):**

Tel: (60) 88-734570 (KK office), 734550, (60) 88-734560 (KK Call Center)
Fax: (60) 88-734580
2nd Floor, Lot No. D2-2, Grand Plaza Putatan, 88200 Putatan, Kota Kinabalu, Sabah.

#### **4**SAINS Training Centre:

9

Tel: (60) 82-668668 Fax: (60) 82-668669 Level 1, Lot 250, Kuching Samarahan Expressway, 93010 Samarahan, Sarawak, Malaysia.

#### **GSAINS Sri Aman:**

Tel: (60) 83 - 324 423 Fax: (60) 83 - 324 423 Pejabat Residen Sri Aman, Jln Abang Aing 95000, Sri Aman.

#### **8**SAINS Sarikei:

Tel: (60) 84 - 658 793 Fax: (60) 84 - 651 132 1st Floor, Sublot 3, Lot 1799, Block 36 No. 5, Lorong Mutiara 2, Jln Bersatu, 96100 Sarikei.

#### **OSAINS Sibu:**

Tel: (60) 84-349 148 Fax: (60) 84-349 149 No.29, 2nd Floor, Taman Damai,Jln Tun Haji Openg, 96000 Sibu, Sarawak.

#### **@SAINS** Bintulu:

Tel: (60) 86-314 518 Fax: (60) 86-314 519 No. 67, 1st Floor, Parkcity Commercial Square, JIn Tun Ahmad Zaidi, 97000 Bintulu, Sarawak.

#### **WSAINS Limbang:**

Tel: (60) 85-211 488 Fax: (60) 85-211 488 Bangunan Limbang Plaza,Tingkat 4 (LDC Office), 98700 Limbang, Sarawak.

#### Silicon Communication Sdn.Bhd. (SELANGOR):

Tel: (60) 3-8945 8648 Fax: (60) 3-8943 1648 9-2, 2nd Floor, Jalan Prima Tropika Barat 2, Taman Prima Tropika, 43300 Seri Kembangan, Selangor Darul Ehsan.

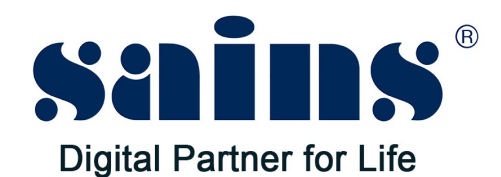

# SARAWAK INFORMATION SYSTEMS SDN BHD

Tel: (60) 82-444199 Tel: 1300-88-7246 Fax: (60) 82-444211 Fax: (60) 82-442522 Level 3, Wisma Bapa Malaysia, Petra Jaya, 93502 Kuching, Sarawak, Malaysia

#### **Business Enquiries:**

Tel: (60) 82-366499 Fax: (60) 82-360522 Email: salesenquiry@sains.com.my

#### Head Office: SAINS Contact Centre:

Email: callcentre@sains.com.my Website: http://callcentre.sains.com.my

#### **SAINS Training Centre:**

Tel: (60) 82-668668 Fax: (60) 82-668669 Email: training@sains.com.my Level 1, Lot 250, Kuching - Samarahan Expressway, 93010 Samarahan, Sarawak, Malaysia.

#### Copyright © 2020 SAINS. All rights reserved

All parts of this manual are the property of SAINS. No parts of this manual may be reproduced in any manner whatsoever including mechanical or electronic media such as disk or tape. No part of this manual may be transmitted in any form by any means without the written permission of SAINS.